# Handleiding voor het gebruik van Routeyou op de PC voor de wandelroutes op de TeVoetwebsite. Alice Drenthe, augustus 2018

Alle wandelroutes op de website van TeVoet zijn als route aangemaakt in de website van Routeyou.com Door te klikken op <RouteYou> (in groene letters), of op <klik hier> kom je direct terecht bij de betreffende wandelroute.

Voorbeeld: TeVoet wandelroute 003 Zuidrand Midden-Delfland:

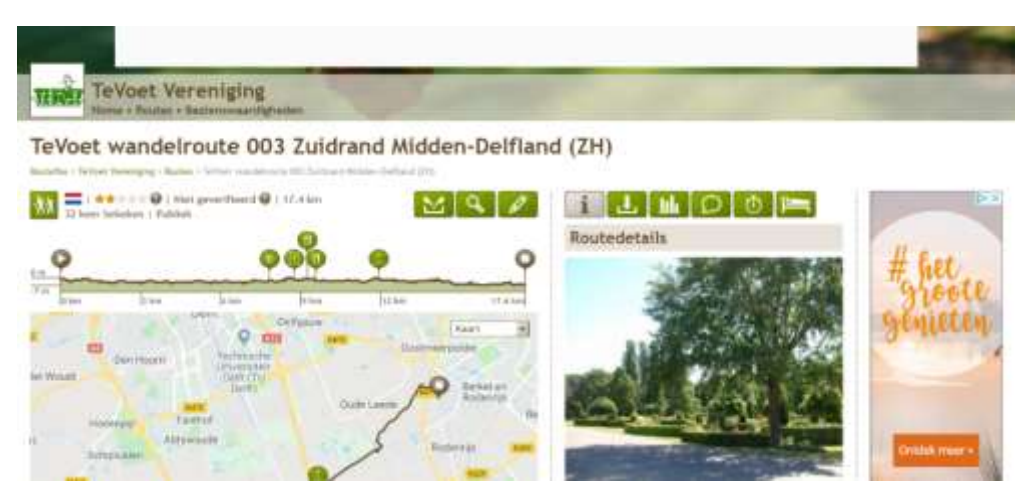

## Openingsscherm

Links een overzicht van de route op kaart met erboven de lengte en het hoogteprofiel van de route. Rechts opent het programma met Routedetails (De button bovenaan met de i is grijs gekleurd)

Let op:

- Het scherm moet breed genoeg zijn (landscape).
- de hier genoemde adressen bij begin en einde worden door het programma automatisch aangemaakt en kunnen wat anders zijn dan die je op de website vindt.
  Als je naar beneden scrollt vind je een lijst met informatie over bezienswaardigheden langs de route. Door Routeyou wordt veel informatie automatisch toegevoegd. De webredacteur heeft vervolgens geselecteerd.

## Route meer in detail bekijken

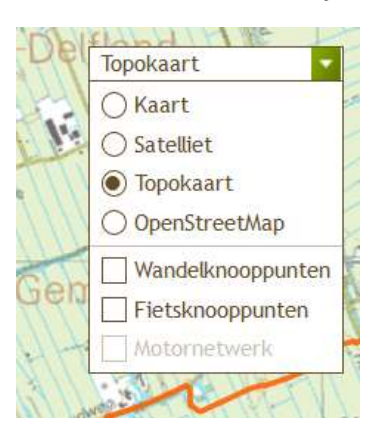

Standaard staat de kaart op Kaart (Google maps). Je kunt dit aanpassen aan je eigen wensen door op het pijltje te klikken en in de lijst een andere kaart te selecteren. Aan de kaart die je hebt gekozen kun je desgewenst ook nog wandelknooppunten toevoegen.

Verder kun je de kaart in- en uitzoomen door te klikken op de <+> of de <- > op de kaart, en verschuiven met de muis (linkermuisknop indrukken met cursor op de kaart en muis schuiven in gewenste richting).

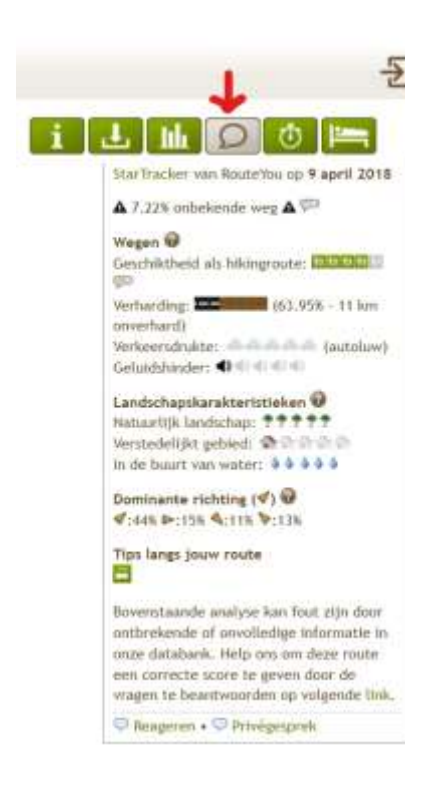

### Meer informatie over de route

Klik op de button met de tekstballon. Je krijgt dan de 'beoordeling' van de Routeyou StarTracker te zien.

Het % onverhard is in het algemeen (te) laag ingeschat. Halfverhard telt wsl niet mee, en van een deel van de kleine wegen is de ondergrond 'onbekend'.

### Als je de route wilt gaan lopen

Als er een echte routebeschrijving van de route is, dan kun je die vinden op de TeVoet-website bij de route.

Routeyou geeft je diverse mogelijkheden voor gebruik tijdens je wandeling.

Diverse mogelijkheden om de route af te drukken of te downloaden kun je vinden onder de knop <Downloaden . Afdrukken>:

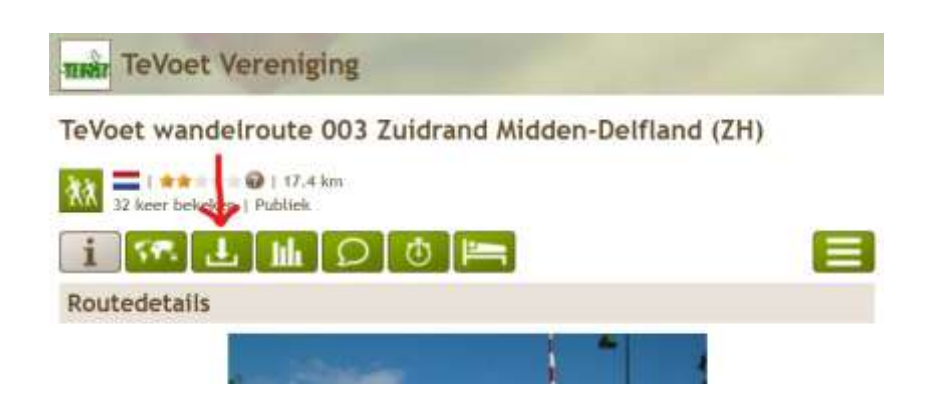

Afdrukken route: Klik op Afdrukken, dan verschijnen de afdrukmogelijkheden.

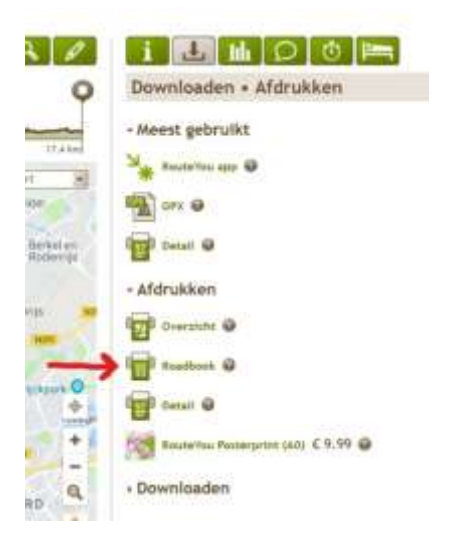

Als je een routekaart wilt afdrukken is het roadbook het meest praktisch. Je kunt zelf het papierformaat kiezen, liggend of staand, en pdf of afbeelding. En vergeet niet de gewenste kaart te selecteren! Klik op Downloaden. Als je op <?> klikt krijg je een uitvoerige handleiding.

Voorbeeld roadbook (kaart: OpenStreetMap,):

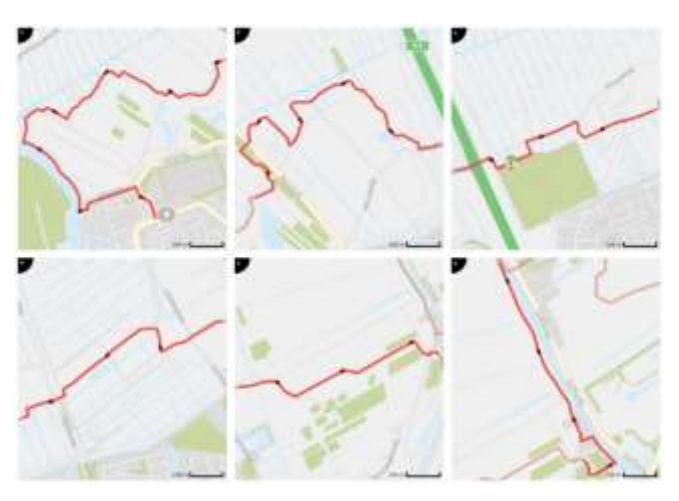

Afdrukken informatie over de bezienswaardigheden:

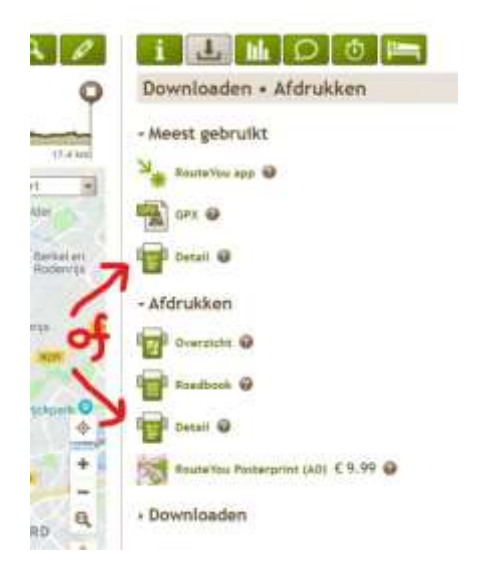

Stap 1: Klik op <Detail>. Je krijgt dan het onderstaande scherm:

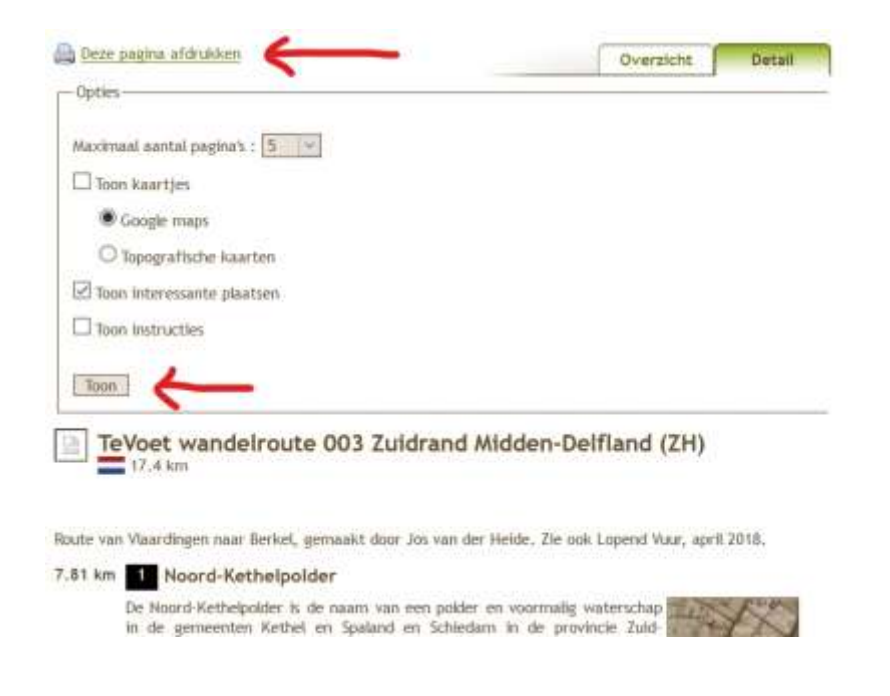

Stap 2: Stel eerst de volgende opties in:

- maximaal aantal pagina's op 5,
- <Toon kaartjes> uitvinken,
- <Toon instructies> uitvinken.

Klik op <Toon>.

Je krijgt dan de lijst met de Bezienswaardigheden, met de aanduiding na hoeveel km je die aantreft.

Stap 3: Je kunt de lijst met informatie printen via <Deze pagina printen> bovenaan de pagina.

#### Route downloaden

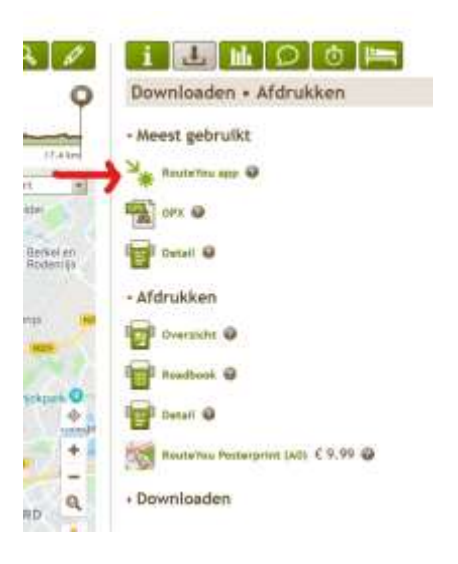

Loop je graag mbv je **smartphone**, dan kun je op je smartphone de **RouteYou App** gratis installeren via Google Play en de App Store. Als je de RouteYou App hebt geinstalleerd, dan kun je de route van je pc via een mail naar je smartphone sturen door te klikken op <RouteYou app>

Je kunt dan via de mail op je smartphone de route openen op je smartphone.

Het **GPX-bestand** kun je downloaden voor je GPS.

Klik je op <Downloaden> dan krijg je een hele rij met andere opties. Door op het < ?> te klikken krijg je een gedetailleerde verdere instructie.